■モデムドライバーのインストール

セットアップディスク(本 CD-ROM)の「CCL」フォルダ内にある b モバイル通信機器用の CCL ファイルを「ライブラリ」の中の「Modem Scripts」フォルダへコピーします。

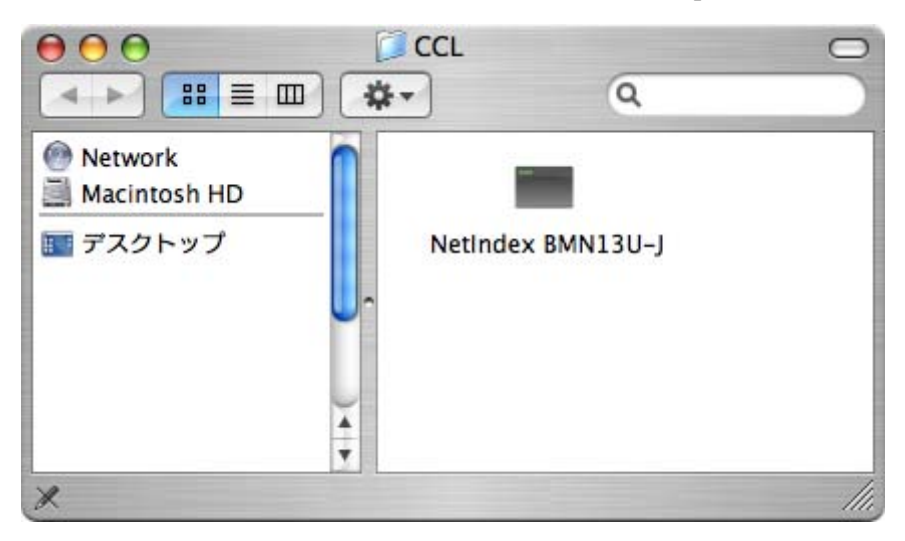

コンピュータを再起動した後に、続けて接続設定の手動作成を行ってください。

## ■接続設定の手動作成

1. アップルメニューの[システム環境設定]を選択、またはドックの[SystemPreference] のアイコンをクリックして[システム環境設定]アプリケーションを起動します。

アップルメニュー

| G Finder      | ファイル  | 編集 表示 |
|---------------|-------|-------|
| この Mac について   |       |       |
| ソフトウェア・アップデート |       |       |
| Mac OS X 9    | ノトウェア |       |
| システム環境        | 設定    |       |
| Dock          |       | •     |
| ネットワーク        | 7環境   | •     |
| 最近使った項        | 目     | ►     |
| Finder を強約    | 制終了   | でなまり  |
| スリープ          |       |       |
| 再起動           |       |       |
| システム終了        | ·     |       |
| ログアウト         |       | 企業Q   |

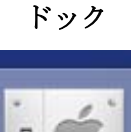

2. [ネットワーク]のアイコンをクリックします。「新しいポートが検出されました」とい うシートが表示されますので[OK]をクリックします。

|          | 新しいポートが検出されました                                  |
|----------|-------------------------------------------------|
| 8 厳      | 新しいネットワークポートが検出されました:                           |
| <u> </u> | BMN13U-J                                        |
|          | 正しく設定されていることを確認し、"今すぐ適用"をクリッ<br>クして、動作を"入"にします。 |
|          | ОК                                              |

3.「表示」に、「BMN13U-J」という接続先が加わりますので、ポップアップメニューか

| ● ● ●<br>● ● ● ● ● ● ● ● ● ● ● ● ● ● ● ● ● | ネットワーク                                                   | ٩                                                     |
|--------------------------------------------|----------------------------------------------------------|-------------------------------------------------------|
| ネットワーク環境:                                  | 自動                                                       | •                                                     |
| 表示:〔                                       | BMN13U-J                                                 | •                                                     |
| РРР                                        | TCP/IP プロキシ                                              | E74                                                   |
| サービスプロバイダ:                                 |                                                          | (オブション)                                               |
| アカウント名:                                    |                                                          |                                                       |
| パスワード:                                     |                                                          |                                                       |
| 電話番号:                                      |                                                          |                                                       |
| 代替番号:                                      |                                                          | (オブション)                                               |
|                                            | パスワードを保存<br>このチェックボックスをチ<br>すべてのユーザがパスワー<br>ターネットアカウントにア | ェックすると、このコンピュータの<br>ドを入力することなく、このイン<br>クセスできるようになります。 |
|                                            | (PPPオプション) (                                             | 今すぐダイヤル) ?                                            |
| 変更できないようにするにはカ                             | ギをクリックします。 (ア                                            | シスタント) 今すぐ適用                                          |

ら「BMN13U-J」を選択し設定を行います。

4. [PPP]のタブでは、接続に使用するアクセスポイントの電話番号と、アカウント名(ユ ーザーID)、パスワードを入力します。

アカウント名:bmobile

パスワード: bmobile

電話番号:0570570138##61(32kパケット方式の場合) 0570570138##64(128kパケット方式の場合)

| $\Theta \Theta \Theta$ |              | ネットワーク                                                                                                    |                                                     |
|------------------------|--------------|----------------------------------------------------------------------------------------------------|-----------------------------------------------------|
|                        | すべてを表示       |                                                                                                    | ٩                                                   |
|                        |              |                                                                                                    |                                                     |
|                        | ネットワーク環境:(   | 自動                                                                                                    | •                                                   |
|                        | 表示:(         | BMN13U-J                                                                                                    | •                                                   |
|                        | РРР          | TCP/IP プロキシ モデム                                                                                                  |                                                     |
|                        | サービスプロバイダ:   | bmobile                                                                                                    | (オプション)                                             |
|                        | アカウント名:      | bmobile                                                                                                    |                                                     |
|                        | パスワード:       | •••••                                                                                                    |                                                     |
|                        | 電話番号:        | 0570570138##64                                                                                                   |                                                     |
|                        | 代替番号:        |                                                                                                    | (オプション)                                             |
|                        | (            | <ul> <li>パスワードを保存<br/>このチェックボックスをチェックすず<br/>すべてのユーザがパスワードを入力す<br/>ターネットアカウントにアクセスでき</li> <li>PPPオブション</li> </ul> | 52、このコンピュータの<br>することなく、このイン<br>そるようになります。<br>ダイヤル?? |
| 2 変更                   | できないようにするには力 | ギをクリックします。 アシスタン                                                                                                 | /ト) 今すぐ適用                                           |

[PPP オプション]ボタンをクリックして、表示されるシートで「PPP エコーパケットを送 信」のチェックボックスのチェックをはずします。

| セッションオプション:                   |
|-------------------------------|
| 🗌 必要なときに自動的に接続                |
| ┣ 接続を続けるために 30 分おきにメッセージを表示   |
| 🗹 接続を解除するまでの待機時間: <u>10</u> 分 |
| 🗹 ユーザがログアウトするときに接続を解除         |
| 🗹 ユーザアカウントを切り替えたときに接続を解除      |
| ☑ 話し中の場合は再ダイヤル                |
| 再ダイヤル回数: 1回                   |
| 再ダイヤル間隔: 1 分                  |
| 詳細オプション:                      |
| ターミナルスクリプト: なし 🗘              |
| 📄 PPP エコーパケットを送信              |
| ✓ TCP ヘッダ圧縮を使用                |
| 📃 ターミナルウインドウ(コマンドライン)を使って接続   |
| 📃 ダイヤル後にバスワードの入力を要求           |
| ─ 詳細なログを作成                    |
| (キャンセル) <b>OK</b>             |

5. **[TCP/IP]**タブでは、「IPv4」 ポップアップメニューから「PPP を使用」 を選択します。 「ドメインネームサーバ(オプション)」と「検索ドメイン(オプション)」のところは空 白(何も記入しない)のままにしておきます。

| € € 0         | ネットワーク                   |         |         |
|---------------|--------------------------|---------|---------|
| ▲ ▶ すべてを表     | 示                        | Q       |         |
| ネットワー         | ーク環境: 自動<br>表示: BMN13U-J | ÷       |         |
|               | PPP TCP/IP プロキシ          | モデム     |         |
| IPv4 の設定:     | PPP を使用                  | •       |         |
| IP アドレス:      |                          |         |         |
| サプネットマスク:     |                          |         |         |
| ルーター:         |                          |         |         |
| DNS サーバ:      |                          |         | (オプション) |
| 検索ドメイン:       |                          |         | (オプション) |
| IPv6 アドレス:    |                          |         |         |
|               | □Pv6 を設定                 |         | ?       |
| 2010 変更できないよう | にするにはカギをクリックします。 🤇       | アシスタント) | 今すぐ適用   |

6. [プロキシ]タブでは、「Web プロキシ(HTTP)」にチェックを入れます。 Web プロキシサーバーにはそれぞれ下記を入力します。

Web プロキシサーバー:marion.bmobile.ne.jp

ポート:32080

| <ul> <li>● ● ●</li> <li>● ●</li> <li>● ●<!--</th--><th>ネットワーク</th><th>Q</th><th></th></li></ul> | ネットワーク                                                         | Q                                         |  |
|----------------------------------------------------------------------------------------------------|----------------------------------------------------------------|-------------------------------------------|--|
| ネットワーク環境:<br>表示:<br>アPP<br>プロキシの設定<br>設定するプロキシサーバを選<br>FTP プロキシ<br>Web プロキシ(HTTP)<br>Secure Web プロキシ(HTTP)<br>Secure Web プロキシ(HTTP)<br>Secure Web プロキシ(HTTP)<br>() Secure Web プロキシ(HTTP)<br>() Secure Web プロキシ(HTTP)<br>() Secure Web プロキシ(HTTP)<br>() Secure Web プロキシ(HTTP)<br>() Secure Web プロキシ(HTTP)<br>() Secure Web プロキシ(HTTP)<br>() Secure Web プロキシ(HTTP)<br>() Secure Web プロキシ(HTTP)<br>() Secure Web プロキシ(HTTP)                                                                                                    | 自動<br>BMN13U-J<br>P TCP/IP プロキ:<br>: 手入力<br>択: Web<br>(RTSP) マ | ・<br>・<br>・<br>・<br>・<br>・<br>・<br>・<br>・ |  |
| プロキシ設定を使用しない木                                                                                                    | ストとドメイン:<br>✓ 受動 FTP モード<br>まカギをクリックします。                       | (PASV)を使用 ?<br>(アシスタント) (今すぐ適用)           |  |

7. [モデム]のタブでは、ポップアップメニューから使用する PC カードモデムの機種を 「BMN13U-J」選択します。「BMN13U-J」が表示されない場合には、セットアップディ スク(本 CD-ROM)から CCL ファイル「BMN13U-J」をライブラリ/Modem Scripts にコピ ーし、再起動後に改めて設定を行ってください。

| <ul> <li>● ● ●</li> <li>● ● ●</li> <li>すべてを表</li> </ul> | ネットワーク                                                                                                 | ٩              |
|---------------------------------------------------------|----------------------------------------------------------------------------------------------------|----------------|
| ネットワー                                                   | ーク環境: 自動<br>表示: BMN13U-J                                                                               | •              |
|                                                         | PPP TCP/IP プロキシ                                                                                        | モデム            |
| モデム:                                                    | NetIndex BMN13U-J                                                                                      | •              |
| ダイヤル:<br>スピーカー:                                         | <ul> <li>● モデム内蔵のエラー訂正と圧縮を(</li> <li>● 電話をかける前に発信音を確認</li> <li>● トーン ○ パルス</li> <li>● 入 ○ 切</li> </ul> | <b>美用</b>      |
|                                                         | 🗹 メニューバーにモデムの状況を表                                                                                      | т.<br>•        |
| 🚺 変更できないよう                                              | にするにはカギをクリックします。 🗍                                                                                     | アシスタント)(今すぐ適用) |

設定を確認後、[今すぐ適用]ボタンをクリックし設定を適用します。

通常この状態では、手動で接続や切断を行うようになっています。Internet Connect アプ リケーションで切断や接続ができます。あるいは、システム環境設定の[ネットワーク]の[モ デム]のタブにある[メニューバーにモデムステータスを表示する]にチェックを入れておけ ば、接続や切断をメニューバーから行うことができます。